5.19

开 封 市 投 标 保 证 保 险 电 子 保 函 缴 纳 操 作 手 册

#### 第1页共17页

| -, | 白  | Ξ线投保流程3                                 |
|----|----|-----------------------------------------|
|    | 1. | 登录【开封市公共资源交易平台】3                        |
|    | 2. | 进入首页3                                   |
|    | 3. | 列表查看4                                   |
|    | 4. | 保函办理6                                   |
|    | 5. | 保函申请6                                   |
|    | 6. | 阅读条款7                                   |
|    | 7. | 填写信息8                                   |
|    | 8. | 打款10                                    |
|    | 9. | 出函10                                    |
| Ξ、 | 查  | ē看保单并下载办法11                             |
|    | 1. | 登陆【开封市公共资源交易平台】11                       |
|    | 2. | 选择您需要查看保函对应的项目,点击【保函办理】11               |
|    | 3. | 下载保函12                                  |
| 三、 | 查  | ₹看发票并下载办法13                             |
|    | 1. | 进入网站,登录界面13                             |
|    | 2. | 填写相关信息,确认无误后,点击【提交】。(申请编                |
|    | 3. | 点击右上角【登录】,选择【用手机号码登录】,填 写您的信息后点击【登录】。14 |
|    | 4. | 自动跳转到首页,点击【订单管理】。14                     |
|    | 5. | 选择想要查询的订单,点击【查看】按钮。15                   |
|    | 6. | 点击【开具发票】按钮。15                           |
|    | 7. | 下载发票16                                  |
|    | 8. | 选择开票种类                                  |

# 一、在线投保流程

### 1. 登录【开封市公共资源交易平台】

使用浏览器打开网址 http://61.163.21.247:6033/ywxt/SysMainHome.html#### , 进入【开封市公共资源交易平台】, 使用 CA 证书登陆

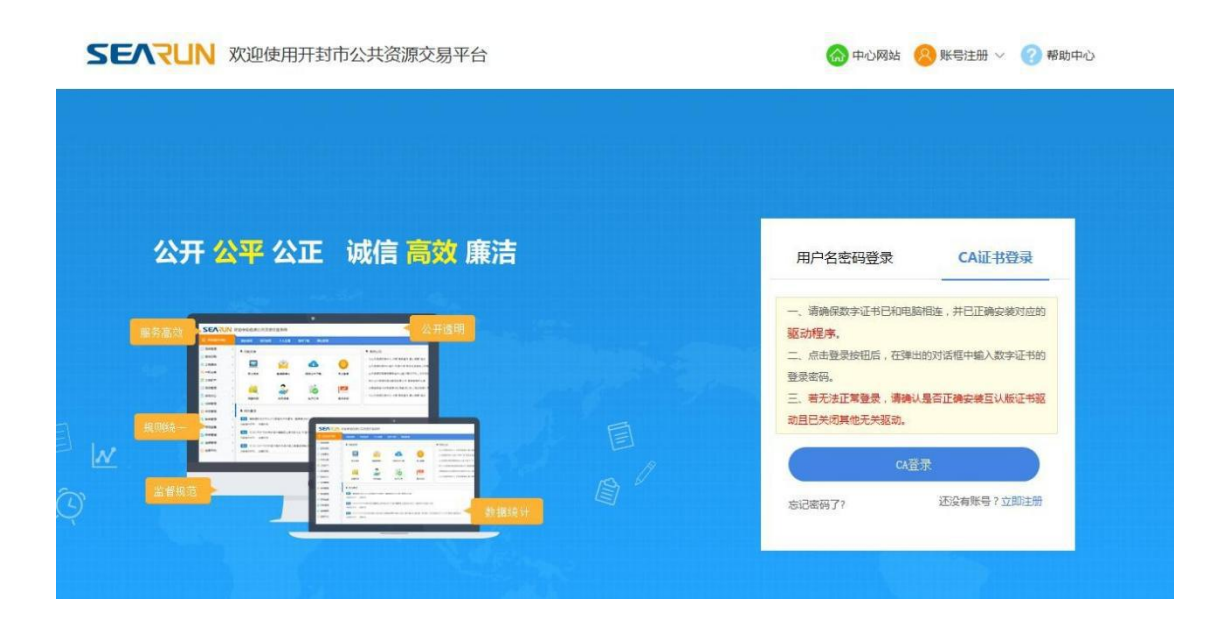

注: 交易平台技术公司联系电话: 400-717-8722 (郑州信源信息技术股份有限公司)

2. 进入首页

点击【参与投标】,选择要投标的项目后再点击右侧【参与投标】,进入投标界面。

| 我的桌面   | 项目信息     | 个人设置 | 组件下载 | 网站管理   |        |
|--------|----------|------|------|--------|--------|
| ■ 功能菜单 |          |      |      |        |        |
| E      | <b>R</b> | 6    | 0    |        | Ê      |
| 参与     | 封投标      | 邀请   | 函确认  | 我参与的项目 | 今日开标项目 |
|        | •        |      | 2    | 2      | 1      |
| 招标文    | 文件下载     | 숤    | 员信息  | 电子订单   | 操作手册   |

| ■ 项目信息        |                         |                                             | C              |
|---------------|-------------------------|---------------------------------------------|----------------|
| 进行中[7] 已完成[1] |                         |                                             |                |
| 8077<br>      | 业务美别;政府采购<br>交易方式;公开指标  | 就系电话                                        | ○ 参与投标         |
| 800<br>380    | 业务类则:或方采购<br>交易方式:公开招标  | 联系电话                                        | ◎ 参与投标         |
| 8007<br>430   | 业务美则:政府采购<br>交易方式:公开招标  | 联系电话                                        | <b>○ 参</b> 与投标 |
|               | 业务类则:建设工程<br>交易方式:公开指标  | 联系电话                                        | ○ 参与投标         |
|               | 业务美朗; 建设工程<br>交易方式;公开招标 | <b>联系电话</b>                                 | • 参与投标         |
| 582<br>IX     | 业务类别:建设工程<br>交易方式:公开招标  | 联系电话                                        | ◎ 参与投标         |
|               | 业务类别:政府采购<br>交易方式:竞争任磋商 | 联系电话                                        | ○ 参与投际         |
|               | 44.7 <i>d</i> z         | 10-111 742 4+170 10-111 11 10-11 10-11 10-1 | 5 LA TA BA     |

# 3. 列表查看

在界面左侧选择【文件下载及网上投标】,点击【下载文件】按钮。

| ▋ 系统操作导航      | 我的桌面  | 项目信息         | 个人设置 | 组件下载       | 网站管理             |          |
|---------------|-------|--------------|------|------------|------------------|----------|
| 招标公告(供) -     | ■ 项目基 | 本信息          |      |            |                  |          |
| ○ 招标公告        |       |              |      |            |                  |          |
| 一 项目澄清(供) -   |       |              | 项    | 目编号: 202:  | 10510-1          |          |
| ○ 澄清公告        |       |              | 招    | 标方式: 公开    | 招标               |          |
| ○ 变更公告        |       |              | Ŷ    | 项日期: 202:  | 1/05/10 17:06:24 |          |
| 🔁 保证金查询与绑定(供) |       |              |      |            |                  |          |
| ○ 费用缴纳指南及注意事项 |       |              | 招标   | 人名称: 开封    | 市公安局             |          |
| ○ 费用缴纳查询      |       |              | 联    | 系电话:       |                  |          |
| ● 保函办理及保证金绑定  |       |              |      |            |                  |          |
| ○ 保证金退还情况     |       |              | 由日   | 政编码:       |                  |          |
| 一 网上投标(供) -   |       |              | 投标人必 | 备条件:       |                  |          |
| ○ 文件下载及网上投标   |       | +71+= +71(=) |      | 長花園 · 今周   | 今軍               |          |
| ● 标中质询        |       |              | 14   |            |                  |          |
| ○ 不见面开标大厅     | 标段情况  |              |      |            |                  |          |
| 中标管理(供) -     | 标段序号  |              | 植    | <b>設名称</b> |                  | 开标地点     |
| ○ 结果公告        | 1     |              | ą    | 一标段        |                  | 不见面开标室一号 |
| 🔁 质疑(异议)/投诉 - | 2     |              | 2    | 5二标段       |                  | 不见面开标室一号 |
| ○ 质询(异议)      |       |              |      |            |                  |          |
| • 投诉          |       |              |      |            |                  |          |

|                                         | 我的桌面     | 项目信息       | 个人设置        | 组件下载 | 网站管理                                |                |                        |                         |                        |  |
|-----------------------------------------|----------|------------|-------------|------|-------------------------------------|----------------|------------------------|-------------------------|------------------------|--|
| 招标公告(供) -                               | R (#     | [統測试] 工程公开 | 720210510-1 |      |                                     |                |                        |                         |                        |  |
| ○ 招标公告                                  | +7       |            |             |      |                                     |                | -                      | THE                     |                        |  |
| 🔁 项目澄清(供) -                             | 序号       | 标段省标       |             |      | 标识曲述                                |                | 下载时间                   | 下载标节                    | 進父的问                   |  |
| ● 澄清公告                                  | 1        | 第一标段       |             |      | 略                                   | 2021/05/10 17: | 11 至 2021/05/31 09:30  | 下载文件                    | 2021/05/10 17:11 至 202 |  |
| ○ 変更公告                                  |          |            |             |      |                                     |                |                        |                         |                        |  |
| 📙 保证金查询与绑定(供)                           |          |            |             |      |                                     |                |                        |                         |                        |  |
| ● 费用徵纳指陶及注意事项                           | 2        | 第二标段       |             |      | 2021/05/10 17:11 至 2021/05/31 09:30 |                | :11 至 2021/05/31 09:30 | 下戴文件 2021/05/10 17:11 至 |                        |  |
| ◎ 義用敏纳查询                                |          |            |             |      |                                     |                | /                      | #2条。                    | N市1-2条 共1市、水市1/1 毎市    |  |
| ○保留办理及保证金绑定                             |          |            |             |      |                                     |                | /                      |                         |                        |  |
| ● 保证金退还情况                               |          |            |             |      |                                     |                |                        |                         |                        |  |
| 网上投标(供) -                               | <b>1</b> |            |             |      |                                     |                |                        |                         |                        |  |
| ○ 文件下載及同上投标                             |          |            |             |      |                                     |                |                        |                         |                        |  |
| ● 标中质询                                  |          |            |             |      |                                     |                |                        |                         |                        |  |
| • 不见面开标大厅                               |          |            |             |      |                                     |                |                        |                         |                        |  |
|                                         |          |            |             |      |                                     |                |                        |                         |                        |  |
| ● 结果公告                                  |          |            |             |      |                                     |                |                        |                         |                        |  |
| 📙 质疑(异议)/投诉 -                           |          |            |             |      |                                     |                |                        |                         |                        |  |
| ( ) ( ) ( ) ( ) ( ) ( ) ( ) ( ) ( ) ( ) |          |            |             |      |                                     |                |                        |                         |                        |  |
| ● 投源                                    |          |            |             |      |                                     |                |                        |                         |                        |  |

#### 填写完信息后,点击【提交】按钮。

|           |                 |                  |      | - ×           |
|-----------|-----------------|------------------|------|---------------|
| ■ 项目联系人信息 |                 |                  |      | 「「「」」を見ていていた。 |
|           |                 | 联系方式仅用于交易系统自动发送机 | 藏垣信  | 1             |
| 名称:       | 开封易新数据知道思技术有限公司 |                  |      |               |
| 本项目联系人:   | Niđ             |                  | 手机号: | 6             |

#### 填写联系人与手机号信息

下载好之后点击左侧【保函办理及保证金绑定】,点击【保函办理】按钮。

| <b>記</b> 系统操作导航 | 我的桌面 | 项目信息                | 个人设置 组件下载 网站管理         |                 |                     |             |                           |       |                |
|-----------------|------|---------------------|------------------------|-----------------|---------------------|-------------|---------------------------|-------|----------------|
|                 | 8    |                     |                        |                 |                     |             |                           |       |                |
| ◎ 招标公告          |      |                     |                        |                 |                     |             |                           |       |                |
| - 項目澄清(供) -     | ¥ a= | ·唐加尔:<br>,如您需要使用投标屏 | (近全,诸然先从【费用谢纳指审及注意事项】获 | 取得还全敏均能量,并进行单笔5 | 2.杨转账,然后通过【费用燃纳者资】环 | 节春窗银行反馈到账信题 | 1、西洪行保证全域会!               |       |                |
| ◎ 澄清公告          | 2    | ,如您需要使用投标保          | · 请直接在右侧所参与防段直接点击【保密力  | 理],按照操作流程力理即可。  |                     |             |                           |       |                |
| ● 变更公告          | 序号   | 招标编号                | 项目名称                   | 标段名称            | 开标时间                | 收费科目        | 纲定信息                      | 回执单   | 展作             |
|                 | 1    | 20210510-1          | 【系统测试】工程公开20210510-1   | 第一标段            | 2021/05/31 09:30    | 投标保证金       | 未掷定确认:                    |       | の保護力理の保证全規定    |
| ◎ 费用缴纳指南及注意事项   | 2    | 20210510-1          | 【系统测试】工程公开20210510-1   | 第二标段            | 2021/05/31 09:20    | 投标保证金       | 未掷定确认;                    |       | C 保國办理 C 保证全绑定 |
| ● 農用繳納查询        |      |                     |                        |                 |                     |             | 共2条,武页1-2条 共1页,此页1/1 每页 8 | ▼餐 首页 | 上页 下页 尾页 转到    |
| ◎ 保國办理及保证金绑定    |      |                     |                        |                 |                     |             |                           |       |                |
| ● 保证金遗还情况       |      |                     |                        |                 |                     |             |                           |       |                |
| - 网上投标(供) -     | 1    |                     |                        |                 |                     |             |                           |       |                |
| ○ 文件下數及网上投标     |      |                     |                        |                 |                     |             |                           |       |                |
| 0 杨中质词          |      |                     |                        |                 |                     |             |                           |       |                |
| ◎ 不见面开标大厅       |      |                     |                        |                 |                     |             |                           |       |                |
| - 中标管理(供) -     |      |                     |                        |                 |                     |             |                           |       |                |
| ◎ 结果公告          |      |                     |                        |                 |                     |             |                           |       |                |
| 📙 质疑(异议)/投诉 -   |      |                     |                        |                 |                     |             |                           |       |                |
| O 质词 (异议)       |      |                     |                        |                 |                     |             |                           |       |                |
| 0 投诉            |      |                     |                        |                 |                     |             |                           |       |                |
|                 |      |                     |                        |                 |                     |             |                           |       |                |
|                 |      |                     |                        |                 |                     |             |                           |       |                |

# 4. 保函办理

点击{建程网},再点确定。

|                                      | ● 保函产品选择<br>选择意向的保超服务产品 | » C | <b>保 通服务申请</b><br>境服保 通服务申请信息,加经办人<br>信息,授信申请信息及暴用支付等 | ···· 结果反馈<br>保密服务由请反馈结果,如进度、<br>状态、下载、延期及撤销等 |
|--------------------------------------|-------------------------|-----|-------------------------------------------------------|----------------------------------------------|
| 项目信息                                 |                         |     |                                                       |                                              |
| 项目名称: 【系统测试】工程公开<br>项目编号: 20210510-1 | 20210510-1              |     | 标段名称:<br>金额:                                          | 第一标段<br>20000                                |
| 投标保函:<br>● ● ● 建程网<br>JIM WANG       |                         |     |                                                       |                                              |

# 5. 保函申请

跳转至保函申请页面,点击【申请保函】。

|               | 日本   | ▲ 國产品选择<br>择意向的保國服务产品        |                       | ←<br><b> 住果反馈</b><br>保國服务由谱反馈结果,如进度。<br>状态。下载。延期及撤销等                                                                                                    |
|---------------|------|------------------------------|-----------------------|----------------------------------------------------------------------------------------------------|
| 企业信息          |      |                              |                       |                                                                                                    |
| 单位名称:         |      |                              | 统一社会信用代码:             | and the second second s |
| 基本户账户:法人代表名称: | -    |                              | 基本户开户行:法人代表身份证号:      |                                                                                                    |
| 申请信息          |      |                              |                       |                                                                                                    |
| • 保函办理        |      |                              |                       |                                                                                                    |
|               |      | 保密申请<br>2021年05月18日15时04分26秒 | 等待甲核<br>审核一般需要2-3个工作日 | 保函反放                                                                                                    |
| 申请状态:         | 未申请  |                              | 担保金额(元):              | 20000.0                                                                                                    |
| 申请保密:         | 甲阳朱色 |                              | 中病効果合则:               | 王明代念                                                                                                    |

# 6. 阅读条款

界面跳转至建程网投保页面,请用户仔细阅读相关条款,点击【同意并开始投保】。

|                                                       | 工程投标保证保险<br>工程投标保证保险。指成给公司向工程项目招标人提供<br>投标人未履行最标义务导致招标人产生损失时,保险公<br>低、政府主智部门以可。<br>全面认可 在线投保 实时出修 电子                                                                                                    | 的保证工程项目投标人履行投标义务的保险。<br>司向招标人承担代信责任。本产品投保简单,<br>保制                                                                 | —旦<br>與刑                                                                        |
|-------------------------------------------------------|----------------------------------------------------------------------------------------------------|----------------------------------------------------------------------------------------------------|---------------------------------------------------------------------------------|
| 产品详情                                                  | 投保须知                                                                                                    | 理赔服务                                                                                                    | 常见问题                                                                            |
| 投标保证保险,实际上是保险公司对<br>件承诺,则由保险公司赔偿招标人指                  | 投标人投标行为的一种保证担保方式。保险公司保<br>很失。保险公司赔偿后,可向投标人进行追偿。                                                                                                    | 证中标人和业主签约,履行投标文件中的承                                                                                                | 诺。若中标人因故放弃中标或不履行投标文                                                             |
| 投标人购买投标保证保险后,等同于                                      | 缴纳投标保证金。                                                                                                    |                                                                                                    |                                                                                 |
| 保险责任                                                  |                                                                                                    |                                                                                                    |                                                                                 |
| 在保险期间内,投保人在向被保险。                                      | \招标建设工程投标的过程中违反《建设工程招标文                                                                                                    | 件》规定要求,给被保险人造成直接损失的                                                                                                | 的,保险人依据本保险合同的约定,以保险单                                                            |
| ENDHOLED!<br>G建程网<br>Ind WANG                         | 网站首页 关于我们                                                                                                    | 資訊中心 产品中心 >                                                                                                    | Stradingsotter (4 🤝                                                             |
|                                                       | 投标保证保险 (保险)<br>TPDPMMINE MMASAURITERELIER人間仍<br>臺戶告如书<br>專動習書户:<br>如何下來將正式进入投保所裡。在此這筆提醒<br>程中的合法投急,情知悉如下內容:<br>1、在投假近裡中,请與「有利國政學協參來、<br>對源期、費用印除、现金价值等內容。<br>2、接册(互联网種脸坐要這質有行力法),<br>可回着實證的通知》 等互联网段物理大好面質<br>物設合法和记录,同时,您等介入信息更是 | 2990年工程周目投热人圈行投标又角的网络。                                                                                             | 1.<br>1.<br>1.<br>1.<br>1.<br>1.<br>1.<br>1.<br>1.<br>1.<br>1.<br>1.<br>1.<br>1 |
| 产品详情<br>                                              | 3、您同意本产品的承保公司、经纪公司在550<br>使助助您与保险公司订立保险合同。这些信息<br>机号码、住址、银行干信意、职业、邮箱:被<br>康状况及体恰信息、职业: 妥益人的姓名、身<br>投保所需的必要信息。如果您拒绝提供这些信                                                                                                    | 傾佩佩蘭产品进行时令收集您的投保信息,以<br>主要包括: 投保人的姓名、身份证件号码。<br>累险人的姓名、身份证件号码,联系方式,<br>份证件号码、联系方式,保险订单信息及其(<br>息,我们将无法为您提供相关服务以完成投 | A 保险公司 -<br>録<br>他<br>足                                                         |
| 投标保证保险,实际上是保险公司<br>投标文件承诺,则由保险公司赔偿<br>投标人购买和标保证       | 国家<br>諸<br>王が時代に保護金                                                                                                    | 始投保                                                                                                    | 着中标人因故放弃中标或不履行                                                                  |
| 在保险期间内,投保人在向被保健保险单新数的保险金额为限,对                         | 保险费<br>2人招标建设工程投标的过程中违反《建设工程招标<br>3保险人的上述损失承担赔偿责任。                                                                                                    | 任<br>7件》规定要求,给被保险人造成直接损失B                                                                                          | 9、 保险人依据本保险合同的约定。以                                                              |
| 第一条 出现下列任一情形时,保<br>(一) 被保险人的招标活动违反<br>(二) 非因投保人原因,投保人 | 贡任外<br>会人不承担赔偿保险金的责任:<br>《中华人民共和国招标投标法》等法规规定;<br>5被保险人订立的《重设工程施工合同》被解除的;                                                                                                    |                                                                                                    |                                                                                 |

## 7. 填写信息

选择保险公司,确认无误后,点击【投保】,阅读保险条款后点击【我已知晓】(以平 安保险为例)。

注:开标前"项目信息"、"被保险人信息"和"投保人信息"均加密处理。

|   | 基本信息      |                                                                                                    |
|---|-----------|----------------------------------------------------------------------------------------------------|
|   | *项目地址:    |                                                                                                    |
|   | * 详细地址:   | *投标人邮箱:                                                                                                    |
|   | *承保机构:    | 中国平安<br>PINGAN                                                                                                    |
|   | * 保险金额:   | 72 T                                                                                                    |
| 0 | 预计金额:     |                                                                                                    |
|   | -         |                                                                                                    |
|   |           |                                                                                                    |
|   |           | and the second second sec |
|   |           |                                                                                                    |
|   |           | 投保                                                                                                    |
|   | 承/日北      | hia                                                                                                    |
|   | 75(17(1)  | 中国平安财产保险股份有限公司                                                                                                    |
|   |           | 平安投标保证保险条款<br>注册号为:C00001731412019010800531                                                                                                    |
|   | 第一        | 总则<br>条 本保险合同由保险条款、投保单、保险单、保险凭证及批单组成。凡涉及本保险合                                                                                                    |
|   | 同的约定第二    | ,均应采用书面形式。<br>条招标投标活动中的投标人可作为本保险合同的投保人。                                                                                                    |
|   | 第三部       | 条 招标投标活动中的招标人可作为本保险合同的被保险人。<br>条 凡符合《中华人民共和国招标投标法》、《中华人民共和国招标投标法实施条例》                                                                                                    |
|   | 等法律法规本保险。 | 观,并在中华人民共和国境内(不包括港、澳、台地区)开展的招标项目,均可适用                                                                                                    |
|   | 第五        | 保险责任<br>条在保险期间内,投保人向被保险人组织的招标项目投标过程中,因下列情形给被保。                                                                                                    |
|   |           | 我已知晓                                                                                                    |

#### 跳转至签章界面,确认信息无误后,点击【立即签章】

| 投保成功,去签章 |
|----------|
|          |
|          |
|          |

| ANG          |                    | 网站首页                                                                                                    | 关于我们          | 资讯中心                      | 产品中心 >  | 订单管理 | ♥ 账户管理 |
|--------------|--------------------|----------------------------------------------------------------------------------------------------|---------------|---------------------------|---------|------|--------|
|              |                    |                                                                                                    |               |                           |         |      |        |
| ρ <b>t</b> ] | 页面: 1 /1           | - + 自动缩放                                                                                                    | :             | 8 6 6                     | B B N » |      |        |
|              |                    |                                                                                                    |               |                           | -       |      |        |
|              |                    | 投标保证保险投保                                                                                                    | -             |                           | - 8     |      |        |
|              |                    | 订单编号                                                                                                    |               |                           |         |      |        |
| 鉴于投保人已经仔细    | 间读了投标保证保险相         | 关条款,并已知悉了                                                                                                    |               | 责任的内容(包括個                 | 不成      |      |        |
| 于责任免除、投保人    | .被保险人义务、赔偿处        | 理等),愿意以上述条款                                                                                                    | 的约定为基础向保      | 验人投保投标保证例<br>             | 1位,     |      |        |
| 开被本保险合同约定    | <u>这</u> 付保险费,保险人同 | 100 Mg                                                                                                    | 承担保险责任,特.     | 立本保险单为凭。                  |         |      |        |
|              | 名称                 |                                                                                                    |               |                           |         |      |        |
|              | 计命统-信田代码           | And in case of the local division of the local division of the loc |               | THE OWNER ADDRESS         |         |      |        |
| 投保人          | 联系人                |                                                                                                    | 联系方式          |                           |         |      |        |
|              | 地址                 | 开封市郑开大道市民<br>之意                                                                                                    | 邮编            | 1994 - Court - Court<br>1 |         |      |        |
|              | 名称                 | 开封市公安局                                                                                                    | 组织机构代码        |                           |         |      |        |
| 1# /0 FA 1   | 联系人                |                                                                                                    | 联系方式          |                           |         |      |        |
| MARKA        | 地址                 | 开封市中山路中段 86<br>号                                                                                                    | 邮编            |                           |         |      |        |
|              | 招标项目名称             | 【系统                                                                                                    | 测试】工程公开 20    | 210510-1                  |         |      |        |
|              | 相标项目类型             |                                                                                                    | DING DERM DE  | 9.9.                      | _       |      |        |
|              | 招标文件编号             | -                                                                                                    | 20210510-1    |                           |         |      |        |
| 招投标情况        | 投标有效期              | 6 个月, 自 2021<br>日二十四时止                                                                                                    | 年 05 月 31 日暮时 | 起至 2021年1                 | 1月28    |      |        |
|              | 招标文件要求的投<br>标保证金金额 | 人民币 (大写)                                                                                                    |               | ¥                         |         |      |        |
|              | 反担保情况              | 口保证金 口抵押 口                                                                                                    | コ 质押 ロ 保证     | 口 其他方式 e 元                |         |      |        |
| 保险金额         | 人民币 (大写)           |                                                                                                    | 贰万元整          | ¥                         |         |      |        |
| 保险费          | 人民币 (大写)           |                                                                                                    | 貳佰元整          | ¥                         |         |      |        |
| 绝对免赔率        |                    |                                                                                                    |               |                           |         |      | _      |
| 保险期间         | 6个月,自              | 2021年05月31日零时起]                                                                                                    | 重 2021年11     | 月 28 日二十四时止               |         | 立即   | 签章     |
| 交费形式         | 口现会 a转账            | 口其他                                                                                                    | 交费日期:         |                           |         |      |        |
|              |                    |                                                                                                    |               |                           |         |      |        |

### 8. 打款

阅读提示信息,并从基本户银行打款到"保费-收款账户"中,在打款过程中切记要备 注订单号。

| 费收款开户行: | 浙江泰隆商业银行服 | 份有限公司杭州分行 | <b></b>    | 6) 请从基本户银            | 银行打款, | ,并备注订单号 |
|---------|-----------|-----------|------------|----------------------|-------|---------|
| 款人名称:   | 浙江国茂保险经纪有 | 限公司复制     | 保费收款账号:    | 33020010201000016742 | 复制    |         |
| 書金額・    | 750       | =         | 付款用涂/转账财言: | 订单号: XXXXXXXXXXX     | 复制    |         |

注:

1. 开标当天不允许投保,保费必须从投标人基本户支付,如保费未从投标人基本户支付, 导致投保异常等后果由投标人自行承担。

2. 电子保单截止时间以保费到账时间(开标前一天 23 时 59 分 59 秒)为准。

3. 请投保人在投保后查看能否正常下载电子保函,如果投保人投保未成功的,可选择用 现 金缴纳的方式。

### 9. 出函

完成保函保费缴纳后,等待出函,出函成功会以短信方式发送到经办人的手机上。

# 二、查看保单并下载办法

#### 1. 登陆【开封市公共资源交易平台】

使用浏览器打开网址 http://61.163.21.247:6033/ywxt/SysMainHome.html#### , 进入【开封市公共资源交易平台】, 使用 CA 证书登陆

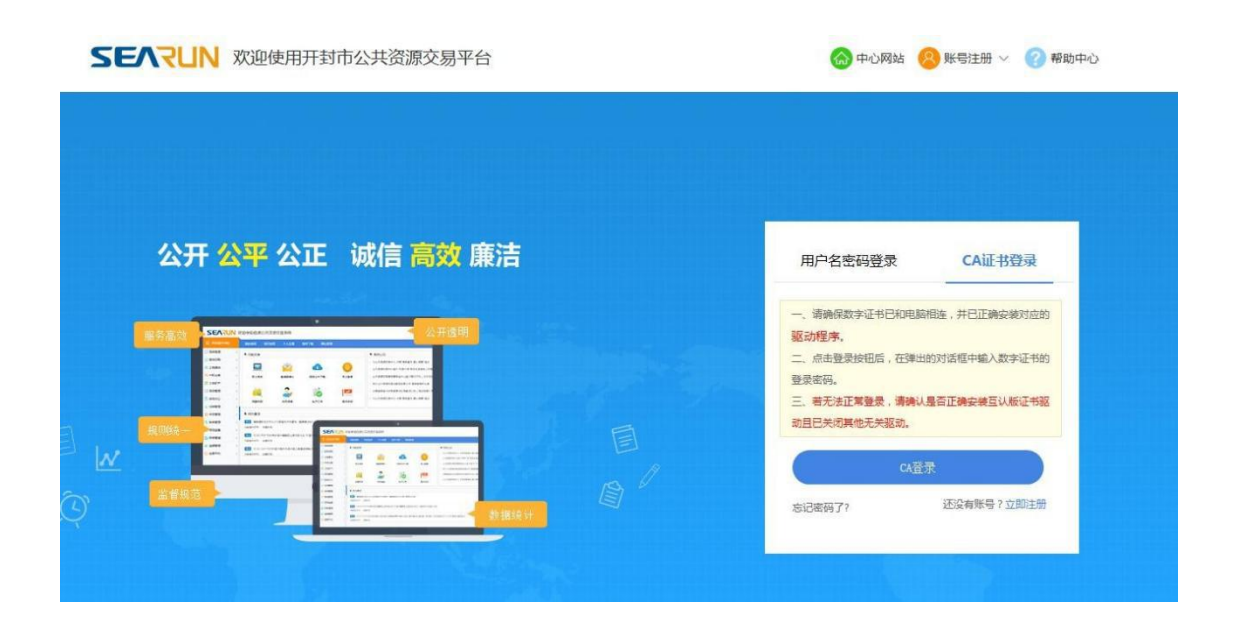

# 2. 选择您需要查看保函对应的项目,点击【保函办理】

|          |    |              |                         |                        |                    |           |         |                               |       |            | -    |     |              |          |    |
|----------|----|--------------|-------------------------|------------------------|--------------------|-----------|---------|-------------------------------|-------|------------|------|-----|--------------|----------|----|
| ß        | 【系 | 统测试】工程公开2021 | 10510-1                 |                        |                    |           |         |                               |       |            |      |     |              |          |    |
| ΰ.       | 温寒 | (提示:         |                         |                        |                    |           |         |                               |       |            |      |     |              |          |    |
| <u>^</u> | 1. | 如您需要使用投标保证金  | ,请您先从【费用能纳指南及注意事项】获取保证金 | 燃纳账号,并进行单笔足颁转账,然后通过【费用 | 《纳查询】环节查询银行反馈到账信息, | 再进行保证金绑定! |         |                               |       |            |      |     |              |          |    |
|          | 2, | 如您需要使用投标保函。  | 清直接在右侧所参与标段直接点击【保强办理】,接 | 拥操作流程办理即可。             |                    |           |         |                               |       |            |      |     |              |          |    |
| Ŗ        | 棏  | 招标编号         | 项目名称                    | 标段名称                   | 开标时间               | 收费科目      |         | 绑定信息                          | 回执车   | <u>p</u>   |      |     | 操作           |          |    |
|          | 1  | 20210510-1   | 【系统测试】工程公开20210510-1    | 第一标段                   | 2021/05/31 09:30   | 投标保证金     | 已使用投标保函 |                               |       |            | ┗ 保健 | 勃理族 | 设置使用投        | 标保商,已绑定! | i  |
|          | 2  | 20210510-1   | 【系统测试】工程公开20210510-1    | 第三标段                   | 2021/05/31 09:20   | 投标保证金     | 未规定确认:  |                               |       |            |      | る保険 | ,<br>7理 @ 保ǐ | 下余绑定     |    |
|          |    |              |                         |                        |                    |           |         | #2条 前面1.2条 #1面 前面1/1          | árn 8 | <b>v</b> & | 台市   |     | - R.         | ##?      | al |
|          |    |              |                         |                        |                    |           |         | 7(EW, 100(1'EW 7(1)), 100(1/1 | 63,92 |            | BX - | -34 | A HBSA       | +43      | ย  |
|          |    |              |                         |                        |                    |           |         |                               |       |            |      |     |              |          |    |
|          |    |              |                         |                        |                    |           |         |                               |       |            |      |     |              |          |    |
|          |    |              |                         |                        |                    |           |         |                               |       |            |      |     |              |          |    |
|          |    |              |                         |                        |                    |           |         |                               |       |            |      |     |              |          |    |
|          |    |              |                         |                        |                    |           |         |                               |       |            |      |     |              |          |    |
|          |    |              |                         |                        |                    |           |         |                               |       |            |      |     |              |          |    |
|          |    |              |                         |                        |                    |           |         |                               |       |            |      |     |              |          |    |
|          |    |              |                         |                        |                    |           |         |                               |       |            |      |     |              |          |    |
|          |    |              |                         |                        |                    |           |         |                               |       |            |      |     |              |          |    |
|          |    |              |                         |                        |                    |           |         |                               |       |            |      |     |              |          |    |
|          |    |              |                         |                        |                    |           |         |                               |       |            |      |     |              |          |    |
|          |    |              |                         |                        |                    |           |         |                               |       |            |      |     |              |          |    |

# 3. 下载保函

在保函发放环节,选择【点击下载】

|                                                                      | Caracteria and the second and the second and the se |
|----------------------------------------------------------------------|----------------------------------------------------------------------------------------------------|
| 结果反馈                                                                 |                                                                                                    |
| <ul> <li>保留力理結果</li> <li>申請状态: 正知能的</li> <li>保留下数: (山田下和)</li> </ul> |                                                                                                    |
|                                                                      | <b>期時包括何起产品。</b><br>20日中间内面。                                                                                                    |

# 三、查看发票并下载办法

## 1. 进入网站,登录界面

打开网址 http://www.gmjci.com/,进入建程网官网首页,点击【账号绑定】。 注: 首次登录需账号绑定,后续登录为"手机号+验证码"。

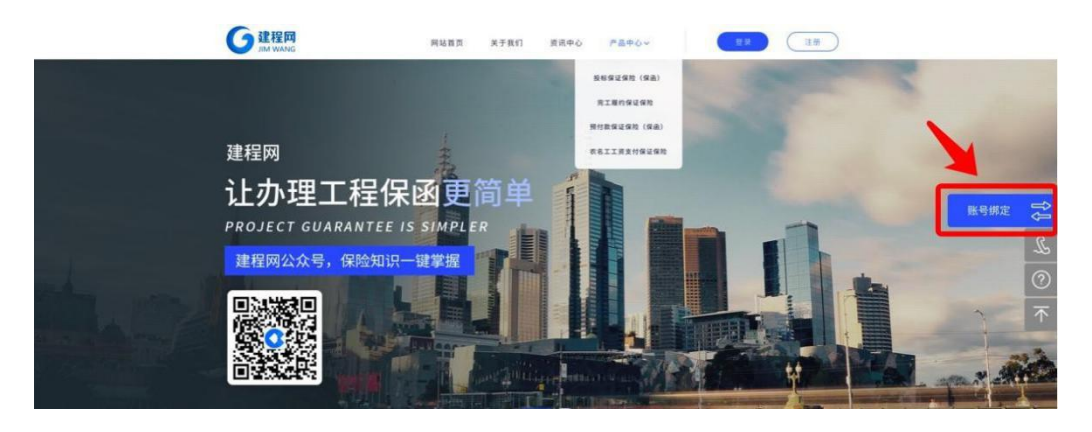

2. **填写相关信息,确认无误后,点击【提交】**。(申请编 号可以不填)

| ₩XI <sup>-1</sup> 44¥AE              |                                     |           |        |   |  |
|--------------------------------------|-------------------------------------|-----------|--------|---|--|
| 交易中心:                                | •                                   | 公司名称      |        |   |  |
| 经办人手机号:                              |                                     | 社会统一信用代码: | [      |   |  |
| 申请编号:                                |                                     | <         | - 可以不填 | 真 |  |
| <br> 注意中所:<br>  英国大阪() 上の内、大阪に内田の小原語 | er al la ancar 11 a 10 a la 16 00 a |           |        |   |  |

3. 点击右上角【登录】,选择【用手机号码登录】,填 写您的信息后点击【登录】。

| 登录 注册      | 登录 注册            |                                 |
|------------|------------------|---------------------------------|
| ★ 此处不能为空   | 请选择交易中心          | <ul> <li>■ 如没有绑定也可不选</li> </ul> |
| ♀ 请输入账号    | ♀ 请输入手机号码        |                                 |
| ( ± ······ | 合 请输入验证码 (###¥## |                                 |
| · 手机号码壁象   | 账户登录 忘记图码?       |                                 |
| 荣臣         | <b>4</b> 2       |                                 |

4. 自动跳转到首页,点击【订单管理】。

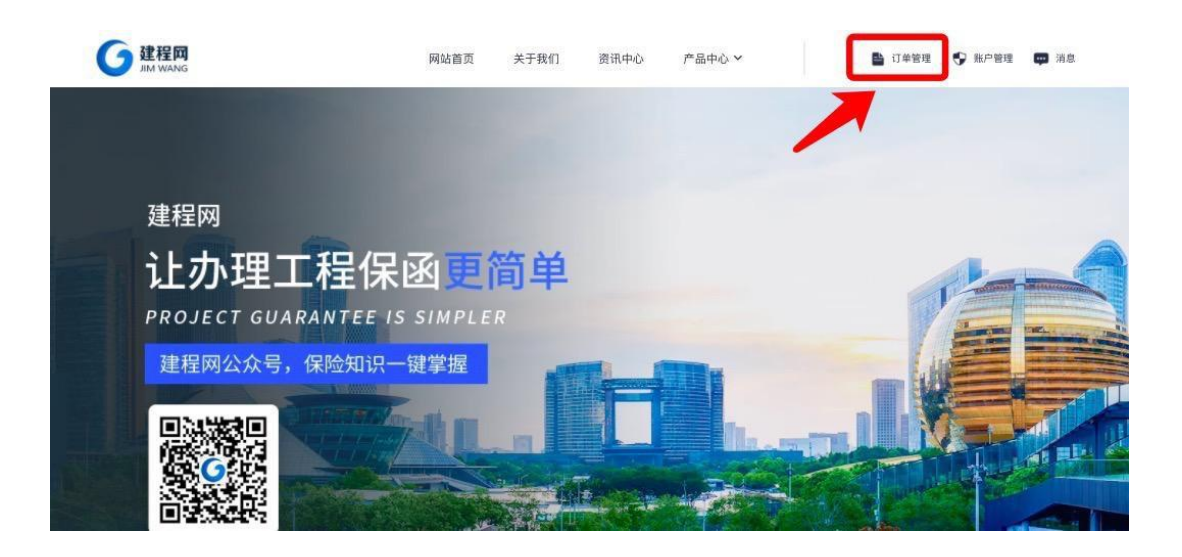

# 5. 选择想要查询的订单,点击【查看】按钮。

| G<br>建程<br>JM W | ANG |          | 网站首页 关于          | 我们 资讯中心   | 产品。 | 中心 🗸 📑 订单    | 1管理 🗣 账户 | 管理 🕶 消息 |
|-----------------|-----|----------|------------------|-----------|-----|--------------|----------|---------|
| 全部              | 待审核 | 待支付 投保成功 | 退保中 已退保          |           |     |              |          |         |
|                 |     | 1010     | 江中市台             | 下单时间      | 姓名  | 公司           | 保護       |         |
| 投保成功            | 3   | 工程投标保证保险 | 2020027415411025 | 2020-4-27 | 张三  | 浙江XXXXX有限公司  | ¥ 55412  | 宣看      |
| 軍核中             | ٩   | 工程投标保证保险 | 2020027415411025 | 2020-4-27 | 张三  | 浙江XXXXXX有限公司 | ¥ 55412  | 查看      |

6. 点击【开具发票】按钮。

| G 建程网<br>JIM WANG                                 |                   | 网站首页             | 关于我们 资讯中心 | 产品中 | ľù ∨        | ■ 订单管理 ● 账户管理 | 🕶 消息  |
|---------------------------------------------------|-------------------|------------------|-----------|-----|-------------|---------------|-------|
| 1         2           提交保单         保单审核         ( | 3 4)<br>激费支付 完成订单 |                  |           |     |             |               |       |
|                                                   | 323 <b>9</b>      | 订单编号             | 下单时间      | 姓名  | 保险公司        | 保费            |       |
| 投保成功                                              | 工程投标保证保险          | 2020027415411025 | 2020-4-27 | 张三  | 浙江XXXXX有限公司 | ¥55412        | Ð     |
| 基础资料 投保信息                                         | 查看保单              |                  |           |     |             | <b>***</b> ** | hes 📦 |
| PDF                                               |                   |                  |           |     |             |               |       |

## 7. 下载发票

选择开票种类:①增值税普通发票(电子发票) (1)填写相关信息,确认无误后点击【提交】。

| 发票信息: | ○增值税普通发票(电子发票) | ○ 增值税专用发票(纸质发票) |  |
|-------|----------------|-----------------|--|
| 发票抬头: | 100000-000     | 纳税人识别号:         |  |
|       |                |                 |  |
|       |                |                 |  |
|       |                |                 |  |

(2) 受理通过后,点击【查看】,即可查看并下载电子发票。

| <b>G</b> 建程网<br>M WANG | 网站首页 | 关于我们 | 资讯中心 | 产品中心 > | ■ 订单管理 | ♥ 账户管理 | <b>即</b> 消息 |
|------------------------|------|------|------|--------|--------|--------|-------------|
|                        |      |      |      |        |        |        |             |
|                        |      |      |      |        |        |        |             |
|                        |      |      | 2    |        |        |        |             |
|                        |      | 受理   | !通过  |        |        |        |             |
|                        |      |      |      |        |        |        |             |
|                        |      |      |      |        |        |        |             |
|                        |      |      |      |        |        |        |             |

点击【下载】按钮即可下载电子发票。

## 8. 选择开票种类

选择增值税专用发票(纸质发票)

填写相关信息和邮寄地址,确认无误后点击【提交】。

| 漂信息:  | ○ 増值税普通发票(电子) | 发票) 🔘 增值税专用 | 发票(纸质发票) |  |  |
|-------|---------------|-------------|----------|--|--|
| 漂抬头:  |               |             | 纳税人识别号   |  |  |
| 册地址:  | 衢州            |             | 联系电话     |  |  |
| FPit: |               |             | 开户账号:    |  |  |
| 『寄地   | 址             |             |          |  |  |
| 名:    |               |             | 联系电话:    |  |  |
| 1址:   | 请选择省/市/区      | ~           | 详细地址:    |  |  |
|       |               |             |          |  |  |

#### 跳转到"审核中"页面,等待发票邮寄即可

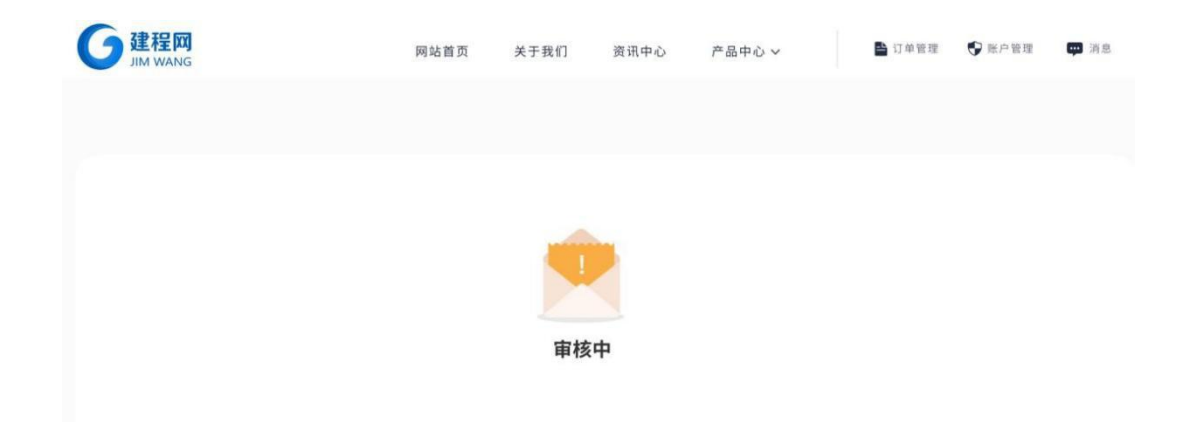